#### SITE: E-FORNECEDORES.EDSONQUEIROZ.COM.BR Entre com seu USUÁRIO E SENHA e clique em EFETUAR LOGIN

| ORACLE                    |                                                                                                    |
|---------------------------|----------------------------------------------------------------------------------------------------|
|                           | Litter Contraction of the second second |
|                           | *Nome do Usuário EXEMPLO@EDSONQL<br>*Senha (informe matricula com dígito sem pontos ou traço)<br>(exemplo: 4099v23)<br>Efetuar Login Cancelar<br>Esqueceu a Senha ou Usuário ?                                                                                                    |
|                           | Acessibilidade Nenhum                                                                                                    |
| ESSIN OLERRIZ             | Selecione um Idioma:<br>Português do Brasil English                                                                                                    |
| Declaração de Privacidade | Copyright (c) 2008, Oracle. Todos os direitos reservados                                                                                                    |

## Clique em GEQ\_POS\_PORTAL\_FORNECEDOR\_EXTERNO

| Home Page dos Aplicativos Oracle                                            |                                                                                                    |                  |                                                                              |
|-----------------------------------------------------------------------------|----------------------------------------------------------------------------------------------------|------------------|------------------------------------------------------------------------------|
| ORACLE' E-Busi                                                              | iness Suite                                                                                                    | COMPANY OF       | Favoritos 		 Efetuar Logout Preferências Ajuda                               |
|                                                                             |                                                                                                    |                  | Efetuou logon como                                                           |
| Home Page dos Aplicativos Oracle                                            |                                                                                                    |                  |                                                                              |
| Lista trabalho                                                              |                                                                                                    |                  | Favoritos                                                                    |
|                                                                             |                                                                                                    | Lista Completa   | Você não selecionou favoritos. Use o botão "Personalizar" para configurar os |
| De                                                                          | Assunto                                                                                                    | Enviada 📥        | Toronicos.                                                                   |
| SILVA, JOAO FELIPE GOMES DA                                                 | Fechado Antecipadamente: SDC 2745407 (SDC-2745407 - 168 ESM URG)                                                                                                    | 15/10/2014       |                                                                              |
| ✓DICA Regras de Férias - Redirecione<br>✓DICA Acesso da Lista de Trabalho - | OU ESMALTEC - Ordem de Compra-Padrao 79/19, 0<br>a ou responda automaticamente a notificações.<br>Especifique os usuários que podem verificar e agir nas notificações. | 16/10/2014       |                                                                              |
| Navegador                                                                   |                                                                                                    |                  |                                                                              |
| GEO PON SOURCING FORNECED                                                   | OR<br>GEQ_POS_PORTAL_FORNECEDOR_EXTERNO<br>Home Page                                                                                                    | Personalizar     |                                                                              |
|                                                                             | _ Efetuar Looout Pr                                                                                                    | eferências Aiuda |                                                                              |
| Declaração de Privacidade                                                   |                                                                                                    |                  | Copyright (c) 2006, Oracle. Todos os direitos reservado                      |

### Clique no NUMERO DA ORDEM EM AZUL E SUBLINHADO

| 🏀 Portal do iSupplier: Home Page  |                                  |                     |                             |                                                                                   |
|-----------------------------------|----------------------------------|---------------------|-----------------------------|-----------------------------------------------------------------------------------|
| ORACLE F                          | Portal do iSupplier              | The second          | n Navegador 🗸               | Favoritos                                                                         |
| Home Ordens Entregas              | Financeiro Produto               |                     |                             |                                                                                   |
| Pesquisa Nr. da OC                | ·                                | Ir                  |                             |                                                                                   |
| Notificações                      |                                  |                     | Lista Comoleta              | Ordens                                                                            |
| Assunto<br>OU_ESMALTEC - Ordem de | e Compra-Padrão 79719, 0         |                     | Data<br>16/10/2014 12:49:50 | Accraos     Ordens de Compra     Histórico da Compra                              |
| Fechado Antecipadamente           | : SDC 2745407 (SDC-2745407 - 168 | ESM URG)            | 15/10/2014 15:26:13         | Entregas                                                                          |
| DA                                |                                  |                     |                             | <ul> <li>Programações para Distribuição</li> <li>Recebimentos Vencidos</li> </ul> |
| Visão Geral das O                 | rdens                            |                     |                             | Recebimentos                                                                      |
|                                   |                                  |                     | Lista Completa              | <u>Recebimentos</u>                                                               |
| Nr. da OC                         | Descrição                        | Data da Ordem       |                             | Desempenho em Dia                                                                 |
| 79719                             |                                  | 16/10/2014 12:49:37 |                             | NET C                                                                             |
| 78090                             |                                  | 17/09/2014 11:10:40 |                             | arrs                                                                              |
| 76206                             |                                  | 12/08/2014 10:30:35 |                             | <u>NFFs</u>                                                                       |
| 14698                             |                                  | 31/07/2014 09:06:22 |                             | Pagamentos                                                                        |
| 75198                             |                                  | 23/07/2014 08:27:55 |                             | Pagamentos                                                                        |
|                                   |                                  |                     |                             |                                                                                   |

Declaração de Privacidade

Home Ordens Entregas Financeiro Produto Home Efetuar Logout Preferências Ajuda

Copyright (c) 2006, Oracle. Todos os direitos reservado

## Para imprimir clique em EXIBIR PDF E DEPOIS EM IR

| CPortal do ISupplier: Verificar Detalhes da Order                 | m                                                  |                                              |                                                 |           |                                          |                                              |
|-------------------------------------------------------------------|----------------------------------------------------|----------------------------------------------|-------------------------------------------------|-----------|------------------------------------------|----------------------------------------------|
| ORACLE <sup>®</sup> Portal de                                     | o iSupplier                                        |                                              | n Navegador 🕶                                   | Favoritos | Home Efetuar Log                         | out Preferências Ajuda                       |
| Home Ordens Entregas Finance                                      | eiro Produto                                       |                                              |                                                 |           |                                          |                                              |
| Home >                                                            | istorico da Compra                                 |                                              |                                                 |           |                                          |                                              |
| Ordem de Compra-Padrão: 79719. 0 ()                               | Total BRL 3975.00)                                 |                                              |                                                 |           |                                          |                                              |
| Moeda=BRL                                                         |                                                    |                                              |                                                 | Ações     | Exibir PDF                               | ✓ Ir Exportar                                |
| Informações da Ordem                                              |                                                    |                                              |                                                 |           |                                          |                                              |
| Geral                                                             |                                                    | Termos e Condições                           |                                                 | _         | Sumariação<br>Total:                     | 3975,00                                      |
| Total:<br>Fornecedor<br>Local do Fornecedor                       |                                                    | Condições de Pagto.<br>Transportadora<br>FOB | 28 DDD COM VENCIMENTO SEXTA-<br>FEIRA<br>CIF_MI |           | Recebido<br>Faturado<br>Status do Pagto. | <u>3975.00</u><br><u>3975.00</u><br>Não Pago |
| Endereço                                                          |                                                    | Cond. Frete<br>Controle de Entrega           |                                                 |           |                                          |                                              |
| Comprador<br>Data da Ordem                                        | SILVA, JOAO FELIPE GOMES DA<br>16/10/2014 12:49:37 | Endereço                                     |                                                 |           |                                          |                                              |
| Descrição<br>Status                                               | Fechado                                            | MARACA                                       | NAU, CE 61939-120                               |           |                                          |                                              |
| Aviso ao Fornecedor<br>Unidade Operacional<br>Documento de Origem | OU_ESMALTEC<br>2745407                             | End. p/ Faturam.<br>Endereço                 |                                                 |           |                                          |                                              |
| Anexos                                                            | <u>Verificar</u>                                   | FORTALE2<br>690                              | ZA, CE 60135-                                   |           |                                          |                                              |
| Detalhes da OC                                                    |                                                    |                                              |                                                 |           |                                          |                                              |

# Agora clique em ABRIR na caixa de download para visualizar sua ordem de compra

| Deseja abrir ou salvar PO_83_46 | 1_0_PTB.pdf (13,0 KB) de e-forneced | ores.edsonqueiroz.com.br? |
|---------------------------------|-------------------------------------|---------------------------|
|---------------------------------|-------------------------------------|---------------------------|

#### Pronto. Agora é só clicar em ARQUIVO e selecionar a opção IMPRIMIR

•

Salvar

Abrir

Cancelar

×

|                                     |                     |                     |             |      | Orde                             | m de Compra  | Padrão nº 79719, Rev. 0 |  |
|-------------------------------------|---------------------|---------------------|-------------|------|----------------------------------|--------------|-------------------------|--|
|                                     |                     | Dados do Fornecedor |             |      |                                  |              |                         |  |
|                                     | CNPJ:               | I.E.:               | DDI:        | DDD: | Fone:                            |              | 79719                   |  |
|                                     | Nome                |                     |             |      | Fax:                             |              | 0                       |  |
| GRUPO                               | Endereço:           |                     | N° S/N TERR | EO   | CEP:                             |              | Data Emissão            |  |
| EDSON QUEIROZ                       | Bairro:             |                     | Cidade:     |      | UF: CE                           |              | 15-OUT-2014             |  |
|                                     | Contato:            |                     | E-mail:     |      |                                  |              | 15:26:49                |  |
|                                     |                     |                     |             |      |                                  |              |                         |  |
|                                     | Dados para Fat      | uramento e Entrega  |             |      | Endereço de                      | Cobrança     |                         |  |
| Informações do Cliente ESMALTEC S/A |                     |                     |             | En   | dereço PRACA DA IMPRENSA         |              |                         |  |
| Endereço CNPJ:                      |                     |                     |             |      | dade, UF CEP: FORTALEZA, CE 6013 | 35-690       |                         |  |
| Cidade: MARA                        | CANAU, CE 61939-12  | 0 I.E.:             |             | Co   | ontato CSC: (85) 3466.8444       | Email: csc@e | dsonqueiroz.com.br      |  |
| Bairro                              |                     |                     |             |      |                                  |              | -                       |  |
|                                     |                     |                     |             |      |                                  |              |                         |  |
| Comprador                           | JOAO FELIPE GOME    | S DA SILVA          |             |      | Fone                             |              |                         |  |
| E-mail                              | felipe.compras@edso | nqueiroz.com.br     |             |      | Fax                              |              |                         |  |

| lt. | Código / Rev. | Descrição do Item | Data                                   | UM        | Qtda. | Preço Unit.<br>(BRL) | IPI  | Total do Item (BRL) |
|-----|---------------|-------------------|----------------------------------------|-----------|-------|----------------------|------|---------------------|
|     |               |                   | Necessário:<br>18-OUT-2014<br>00:00:00 | FARD<br>O | 300   | 13,25                | 0,00 |                     |
|     |               | E-mail: Fone:     |                                        |           |       |                      |      |                     |
| REC | UISIÇÃO       | RQF:              | Prometido:<br>18-OUT-2014              |           |       |                      |      |                     |

| Condições Gerais       |                                   | 1 | Total da Ordem de Compra-Padrão      |      |
|------------------------|-----------------------------------|---|--------------------------------------|------|
| Condições de Frete     | CIF_MI                            | 1 | Valor Total dos Itens (BRL)          |      |
| Transportador          |                                   |   | Valor Total dos IPI (BRL)            | 0.00 |
| Contato                | Fone:                             |   | Valor do Desconto dos Itens (BRL)    |      |
| Condições de Pagamento | 28 DDD COM VENCIMENTO SEXTA-FEIRA |   | Valor Total Bruto do Documento (BRL) |      |